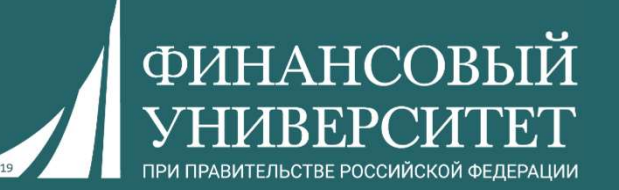

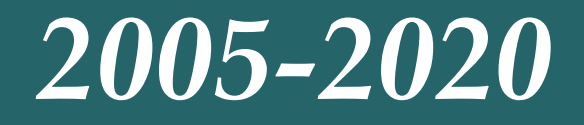

### ЭЛЕКТРОННЫЕ РЕСУРСЫ В ДОСТУПЕ ФИНАНСОВОГО УНИВЕРСИТЕТА

### Электронная библиотека «Русская история»

Библиотечно-информационный комплекс

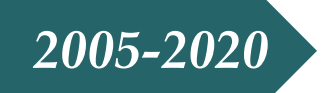

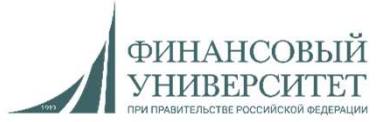

В 2020 году исполняется пятнадцать лет с того момента, как в доступе Финансового университета появился первый лицензионный электронный информационный ресурс.

За прошедшие годы количество ресурсов в подписке значительно увеличилось:

http://library.fa.ru/res\_mainres.asp?cat=all

Принимая во внимание огромный объем информации, Библиотечноинформационный комплекс начинает рассылку кратких обзоровпрезентаций электронных коллекций.

Надеемся, что это будет полезно и поможет вам продолжать активно использовать информационные ресурсы в своей научной и образовательной деятельности, включая подготовку рабочих программ по учебным дисциплинам.

Нашу презентацию мы посвящаем Электронной библиотеке «Русская история».

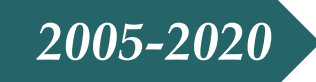

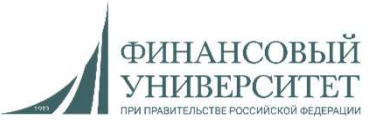

### ЭБ «Русская история»

| ← → C ① Не защи                                                                                                    | щенс   library.fa.ru                                                                                                    |                                                                                                    |                                                                                                    |
|----------------------------------------------------------------------------------------------------|----------------------------------------------------------------------------------------------------|----------------------------------------------------------------------------------------------------|----------------------------------------------------------------------------------------------------|
| 🔢 Приложения 🧏 Яндекс 💌                                                                                                    | Почта 👎 карты 🏆 Маркет 🔘 ПЕРЕІ                                                                                                    | ЙТИ НА ГЛАВ 🔇 http://www.veorus.r                                                                                                    | 🔢 Library.Ru - инфор 💼 Новости 🔗 Сл                                                                                                    |
|                                                                                                    |                                                                                                    | Финансовый университет п<br>БИБЛИОТЕЧНО-ИНО                                                                                                    | ри Правительстве Российской Федерации<br>ФОРМАЦИОННЫЙ КОМПЛЕКС                                                                                                 |
| Главная                                                                                                    | Library of Financ                                                                                                    | ial University under the Gove                                                                                                    | ernment of the Russian Federation                                                                                                    |
| Новости                                                                                                    |                                                                                                    |                                                                                                    | Версия для печати 🖨 [English]                                                                                                    |
| Электронные                                                                                                    | О библиотеке                                                                                                    | Электронные ресурсы                                                                                                    |                                                                                                    |
| ресурсы<br>Обслуживание<br>Полезная<br>информация<br>Главная страница<br>Электронный каталог<br>Книгообеспеченность<br>Поиси по сайти | <ul> <li>Общие сведения</li> <li>Правила пользования</li> <li>Новые поступления</li> <li>Подписные издания</li> <li>Медиатека</li> <li>Библиотечный совет</li> <li>Структура, контакты,<br/>режим работы</li> <li>F.A.Q: часто задаваемые<br/>вопросы</li> <li>О нас говорят</li> </ul> | <ul> <li>Электронная библиотека Финуния</li> <li>Электронные ресурсы по подписк</li> <li>Ресурсы на иностранных языка:</li> <li>Ресурсы на русском языке (rus)</li> <li>Ресурсы по категориям</li> <li>ПОИСК ПО РЕСУРСАМ</li> <li>Электронный каталог</li> <li>Периодические издания Универси</li> <li>Полезные ссылки Интернет</li> <li>Антиплагиат.ВУЗ</li> </ul> | верситета<br>e:<br>x (e t)<br>тета в электронном виде<br>верситета                                                                                             |
| Видеоэкскурсия                                                                                                    | Мероприятия                                                                                                    | Библиотечные услуги                                                                                                    | Полезная информация                                                                                                    |
| Сайт Финуниверситета<br>Оставить отзыв                                                                                                | <ul> <li>План мероприятий БИК</li> <li>Выставки</li> <li>Виртуальные выставки</li> <li>Семинары, презентации, встречи</li> <li>Тема года</li> </ul>                                                                                                    | <ul> <li>Государственные библиотечные<br/>услуги в электронном виде</li> <li>Перечень услуг</li> <li>Тематические классификаторы</li> <li>Лостипная среда</li> </ul>                                                                                                    | <ul> <li>Исследователям:<br/>Research Support</li> <li>Системы регистрации авторов.<br/>Идентификаторы ученых</li> <li>Напости изилиста има Science</li> </ul> |

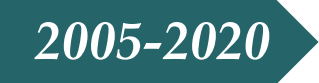

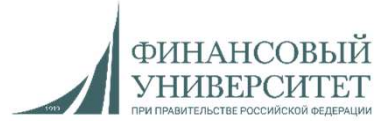

#### ЭБ «Русская история»

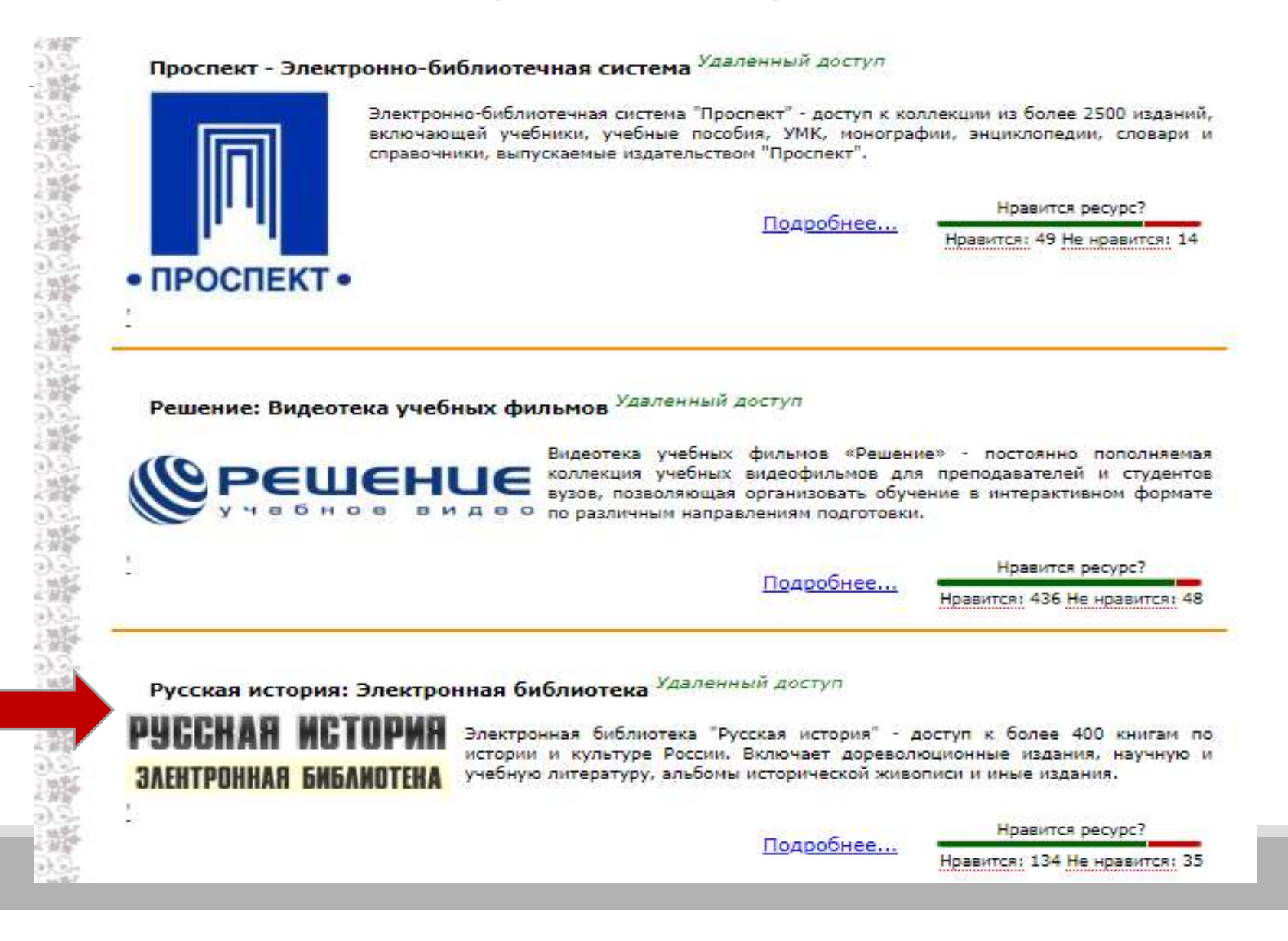

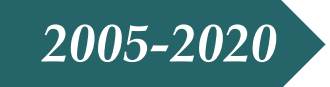

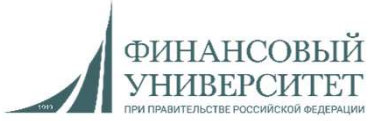

# Электронные ресурсы:

структура «стартовой страницы» ресурса

- Подробная информация о ресурсе и о доступных коллекциях;
- Условия доступа;
- Адрес для работы (ссылка на web-сайт ресурса);
- Точка удаленного доступа;
- Обучающие материалы, презентации и т.п.

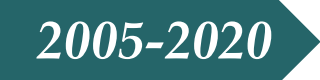

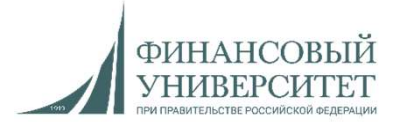

# Автоматическая авторизация

1. Перейдите на интернет-страницу библиотеки www.history-lib.ru;

2. Авторизация пройдет автоматически (в окне авторизации появится фраза «Здравствуйте, ...», а в верхнем меню появятся кнопки «Каталог», «Рубрикатор»);

3. Если автоматическая авторизация не произошла, обратитесь в службу поддержки по телефону 8 (499) 261-40-40, либо по e-mail: 2614040@gmail.com

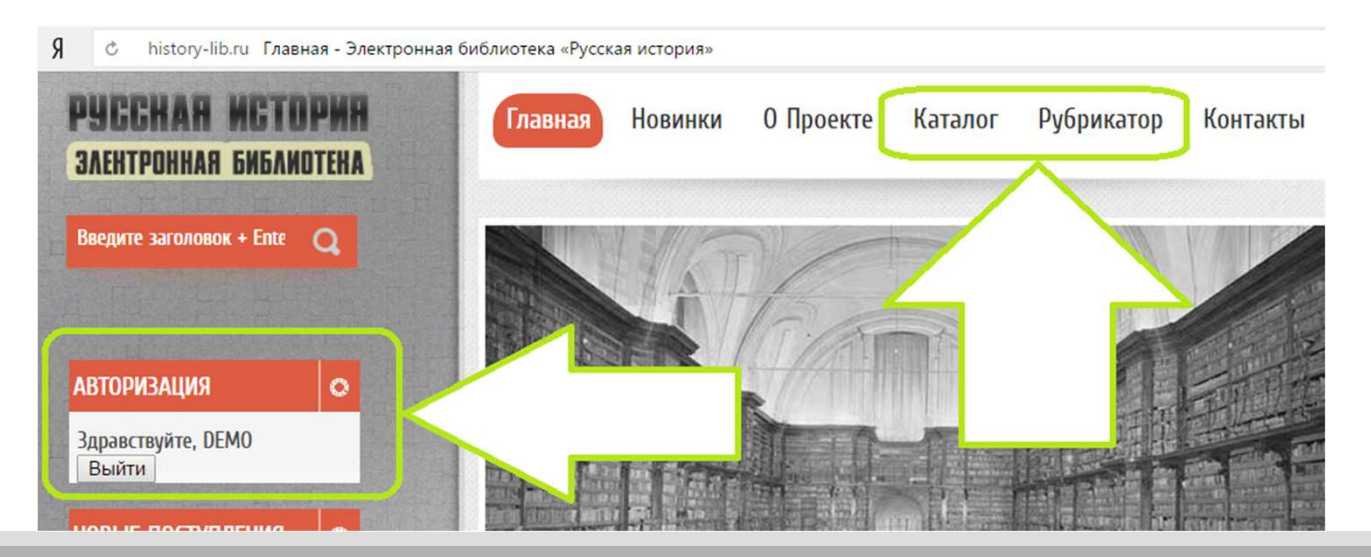

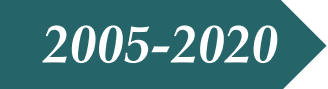

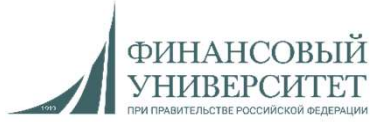

# Поиск книг

Каталог; Поиск по автору; Рубрикатор; Поиск по названию или ключевому слову.

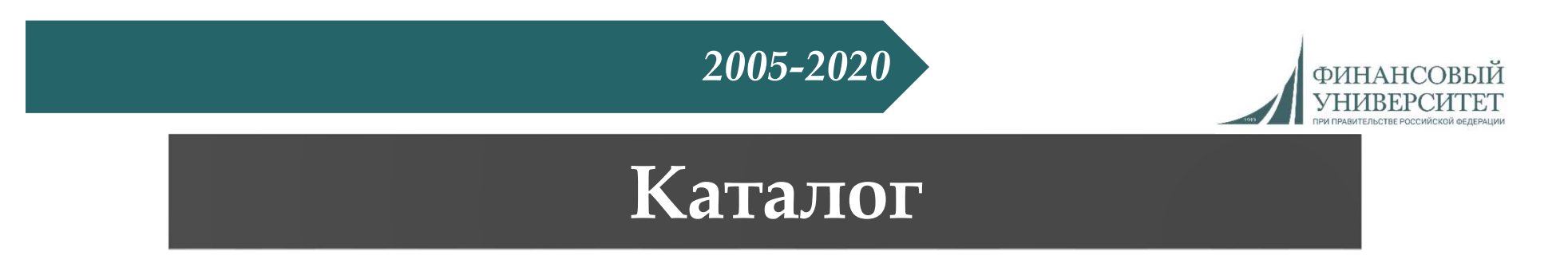

Для просмотра каталога книг нажмите кнопку «Каталог» верхнем меню сайта, либо в окне «Навигация» левого меню сайта

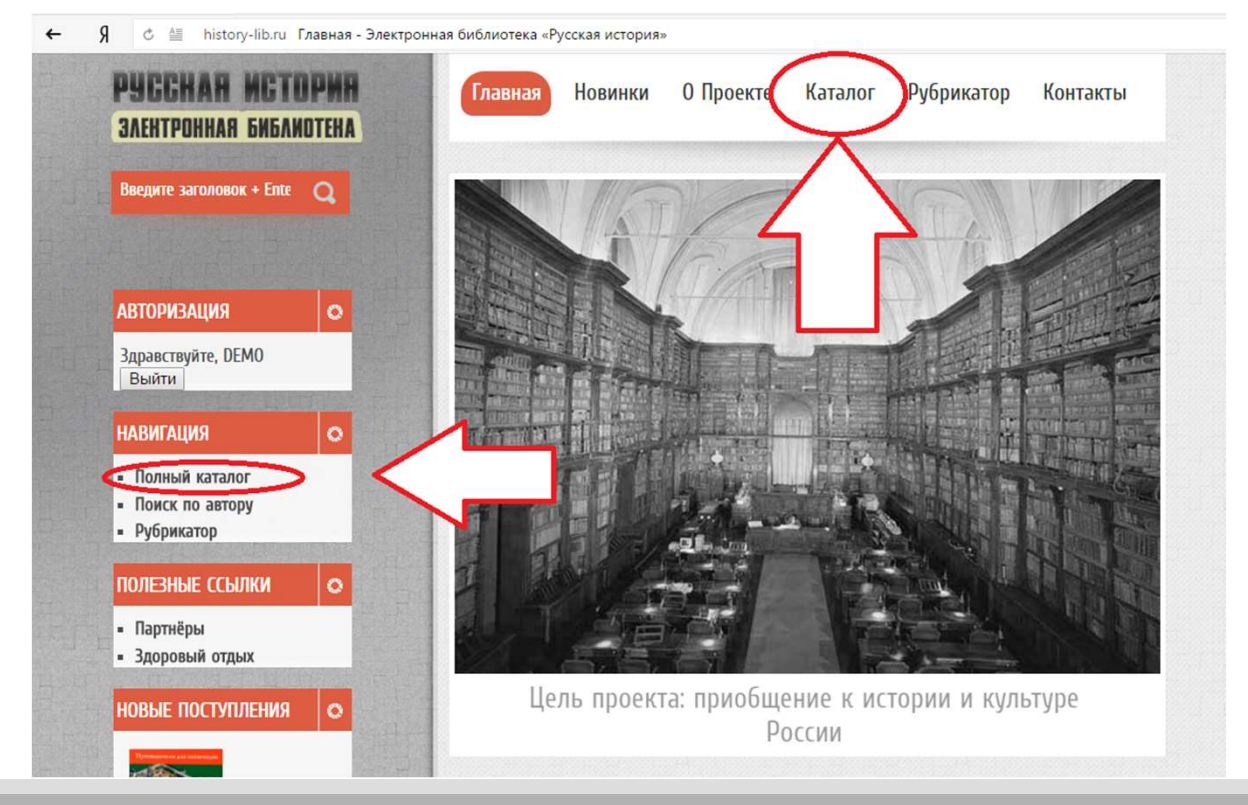

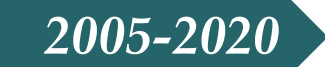

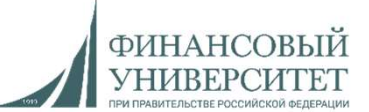

# Поиск по автору

# Для поиска по автору нажмите кнопку «Поиск по автору» в окне «Навигация» левого меню сайта

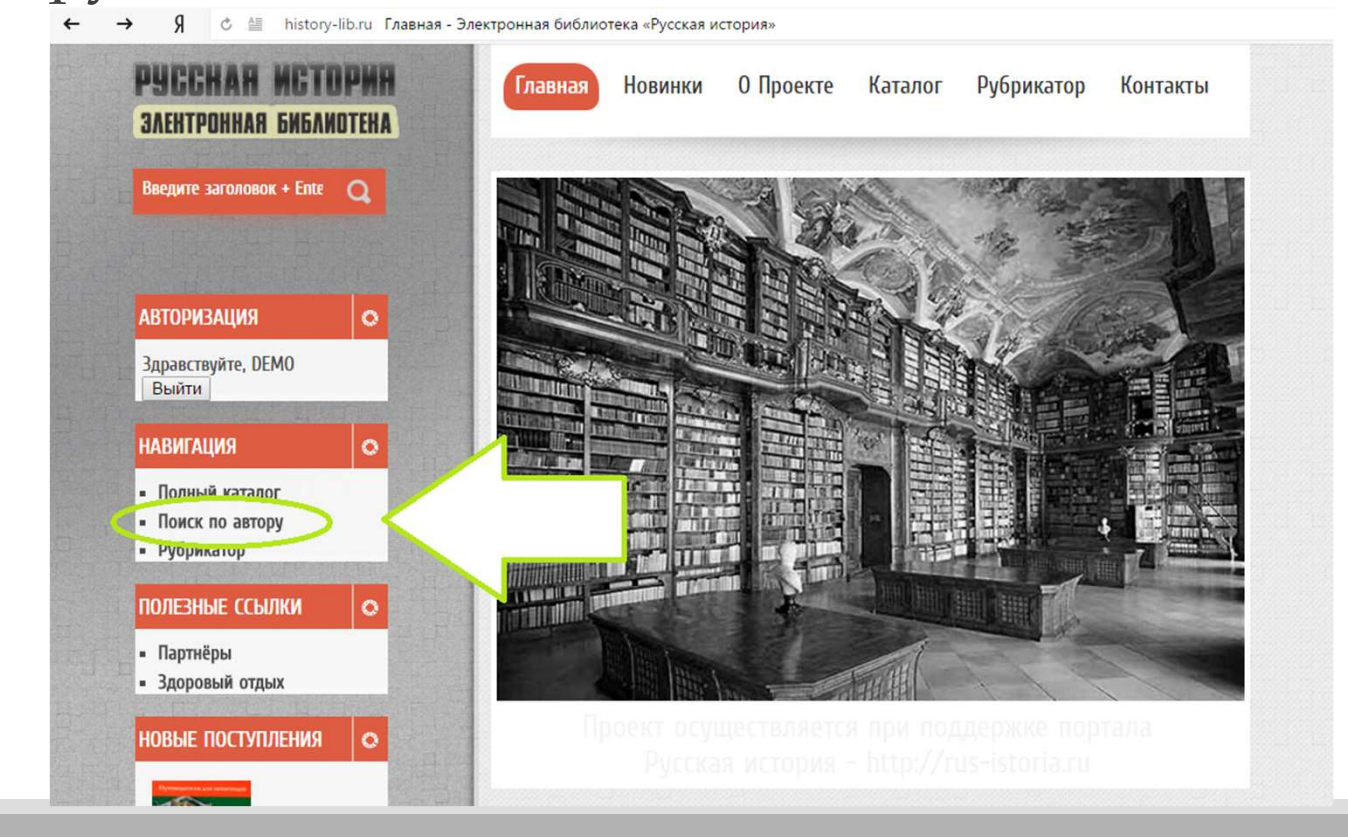

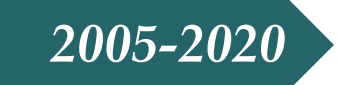

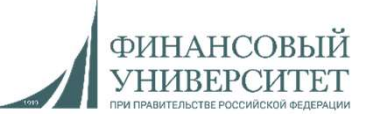

# Рубрикатор

Для открытия рубрикатора нажмите кнопку «Рубрикатор» в верхнем меню сайта

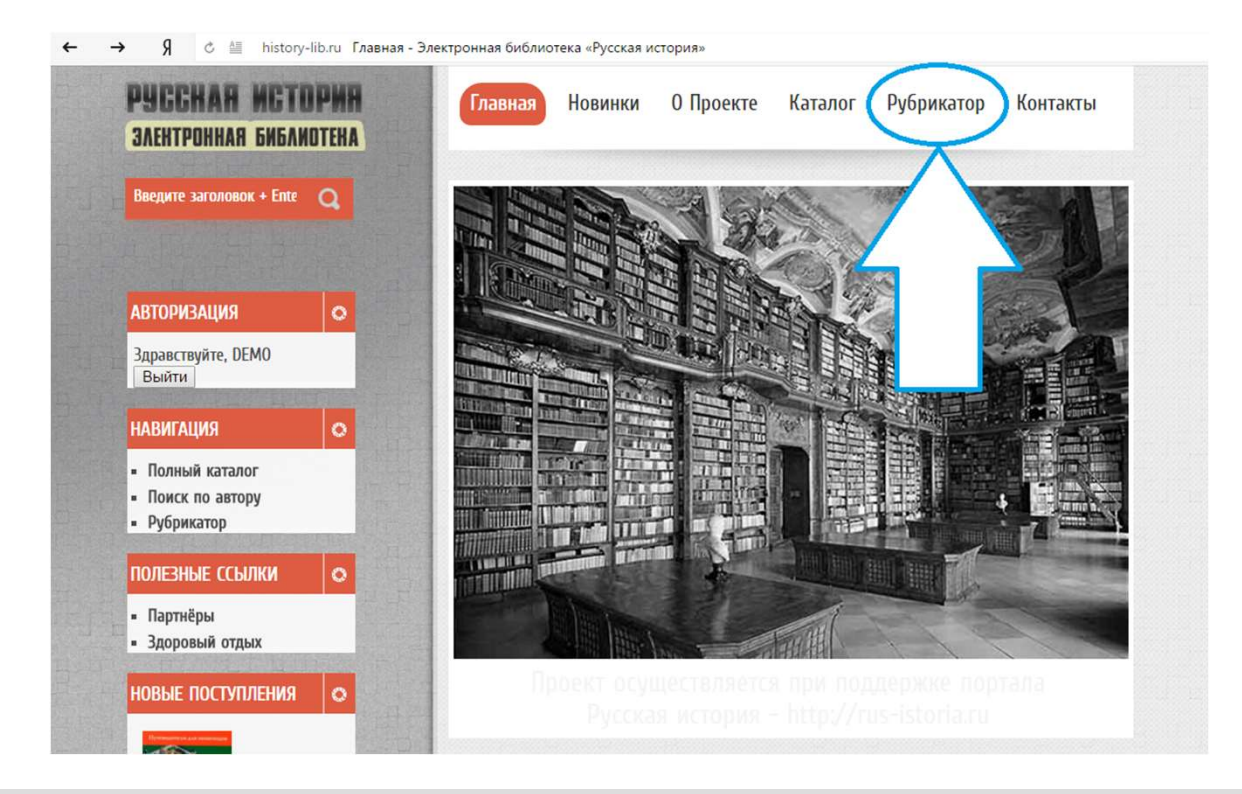

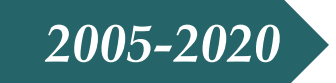

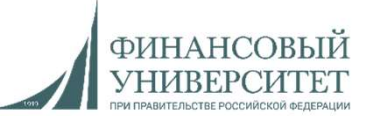

#### Поиск по названию или ключевому слову

Для поиска по названию или ключевому слову введите искомое слово или словосочетание в окно поиска, которое находится в левой меню сайта. Есть возможность выбрать критерии поиска «Все слова», «Любое из слов», «Точное совпадение»

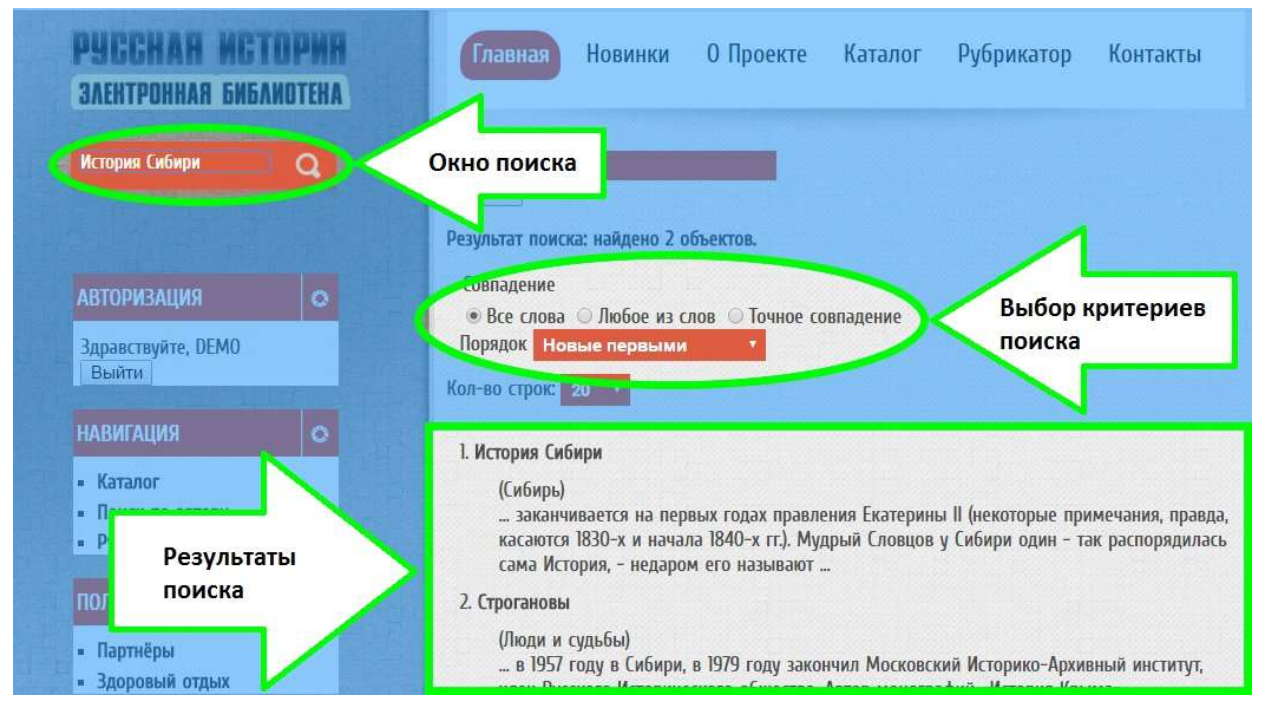

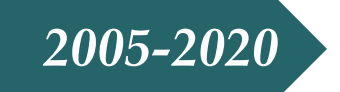

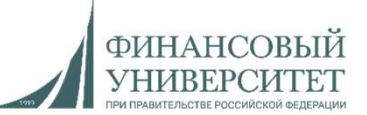

Основные инструменты работы с книгой

Открытие книги;

- Внутренний интерфейс книги;
- Поиск по тексту книги;
- Печать;
- Изменение масштаба отображения;
- Поиск по названию или ключевому слову.

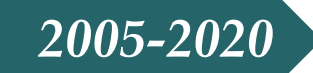

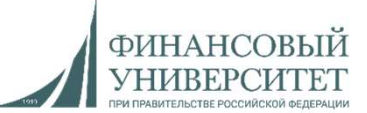

# Открытие книги

После выбора книги в зависимости от устройства выберите «Факсимиле» для ПК, либо «Мобильная версия» для мобильных телефонов, либо планшетов.

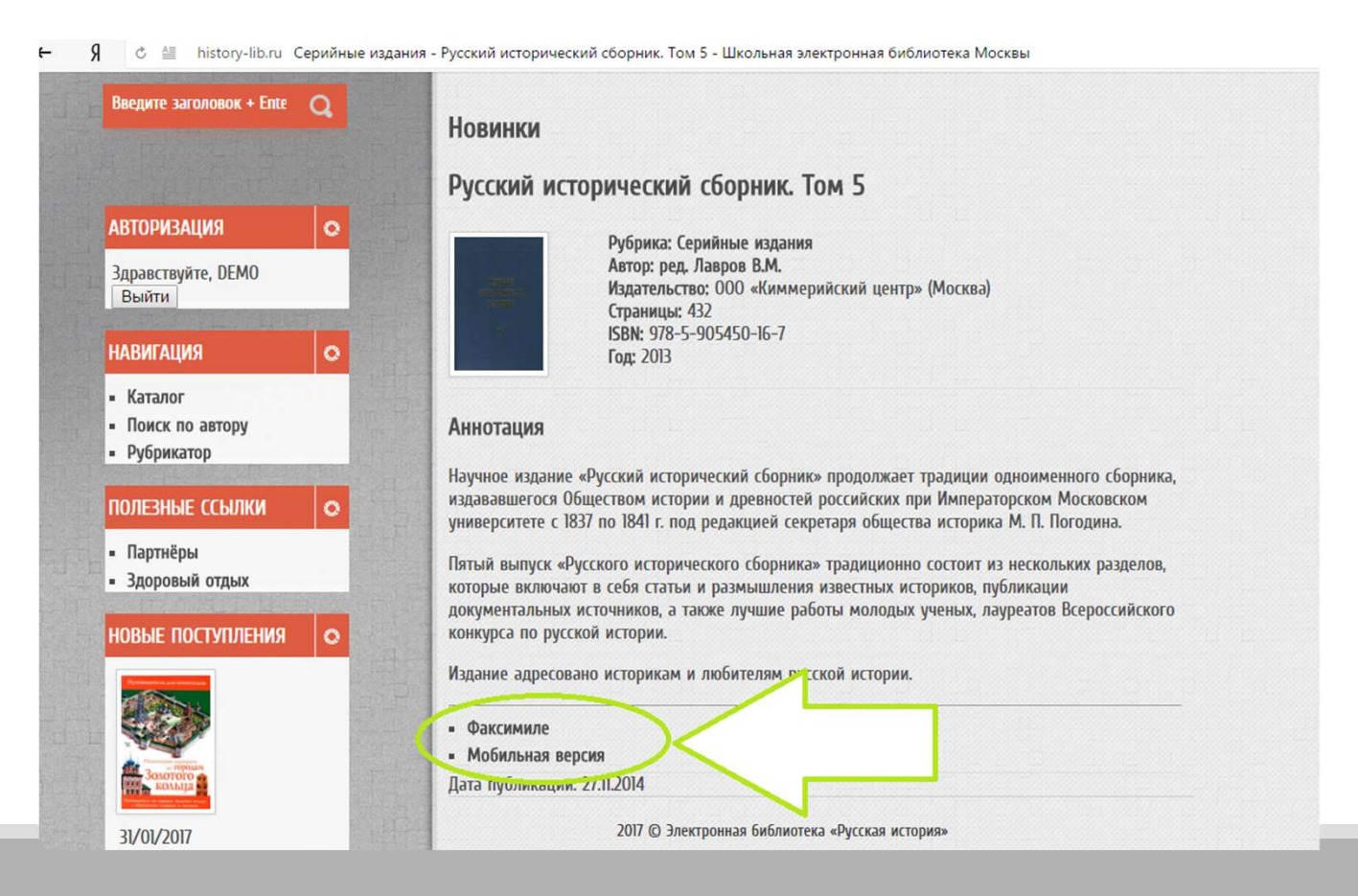

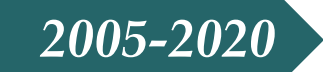

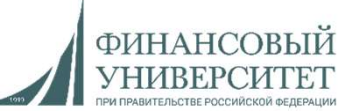

# Внутренний интерфейс книги

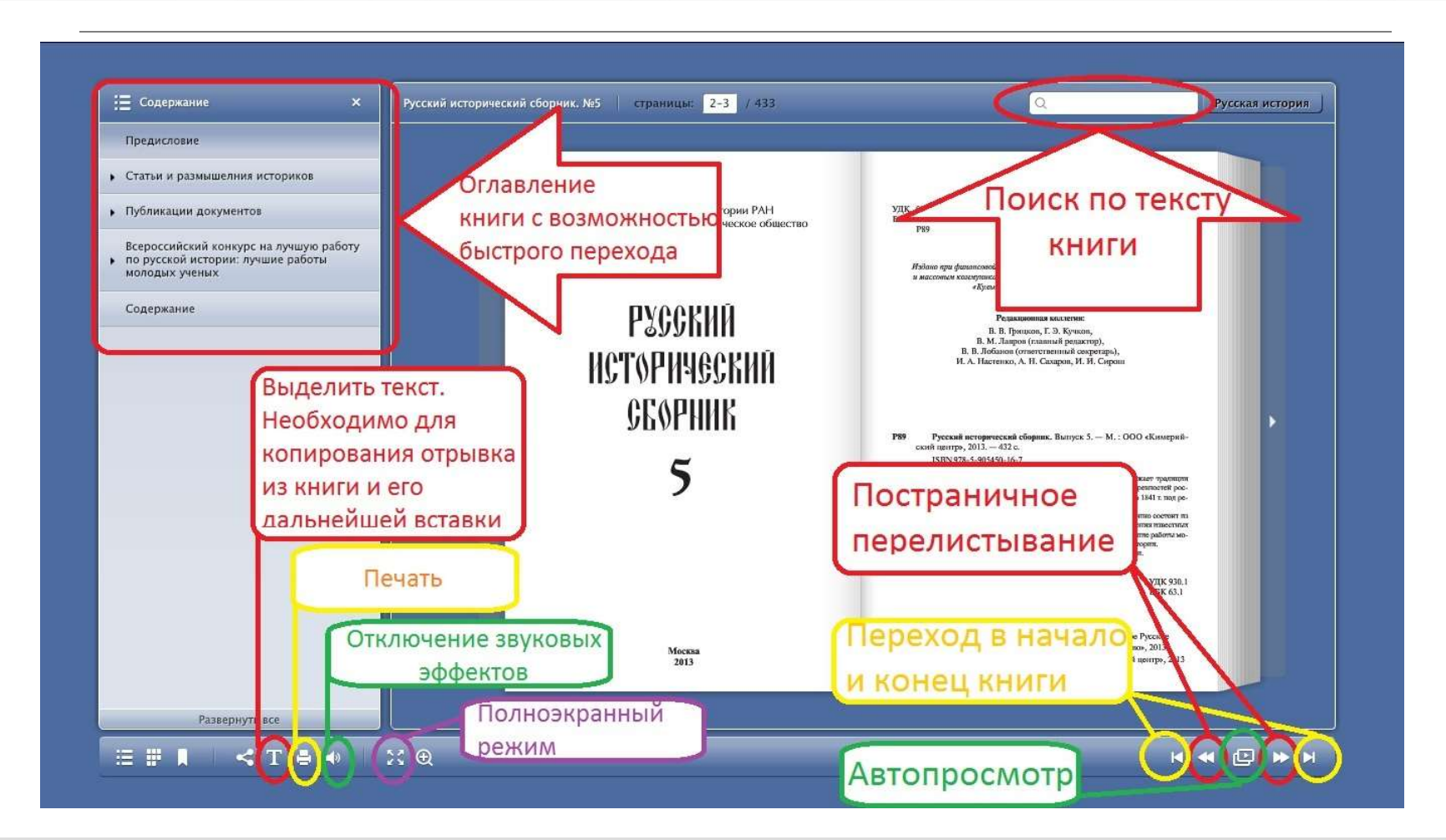

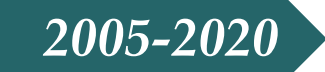

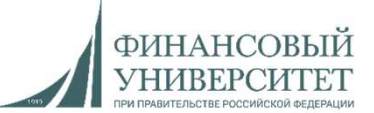

# Поиск по тексту книги

Найденные слова автоматически выделяются желтым; Слева выводятся страницы, на которых встречается искомое слово.

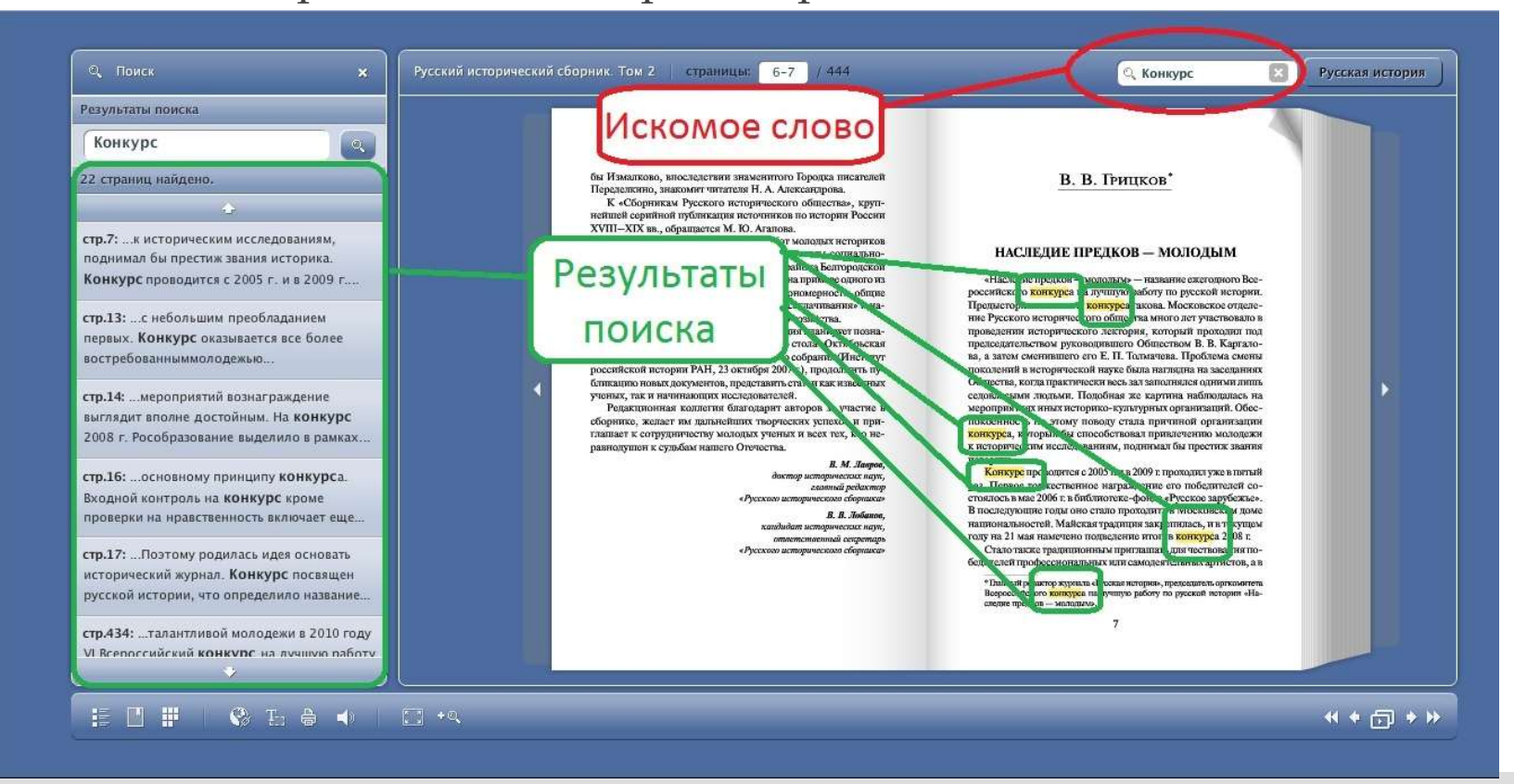

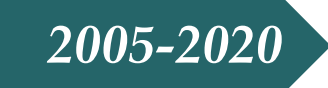

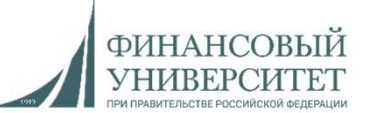

# Печать

#### Варианты печати:

-Текущие страницы. Печать страниц, отображенных на экране;

-Все страницы. Печать всей книги;

-Выбранные страницы. Нужно указать номера страниц для печати;

-Страницы из закладок. Печать «отложенных» в закладки страниц.

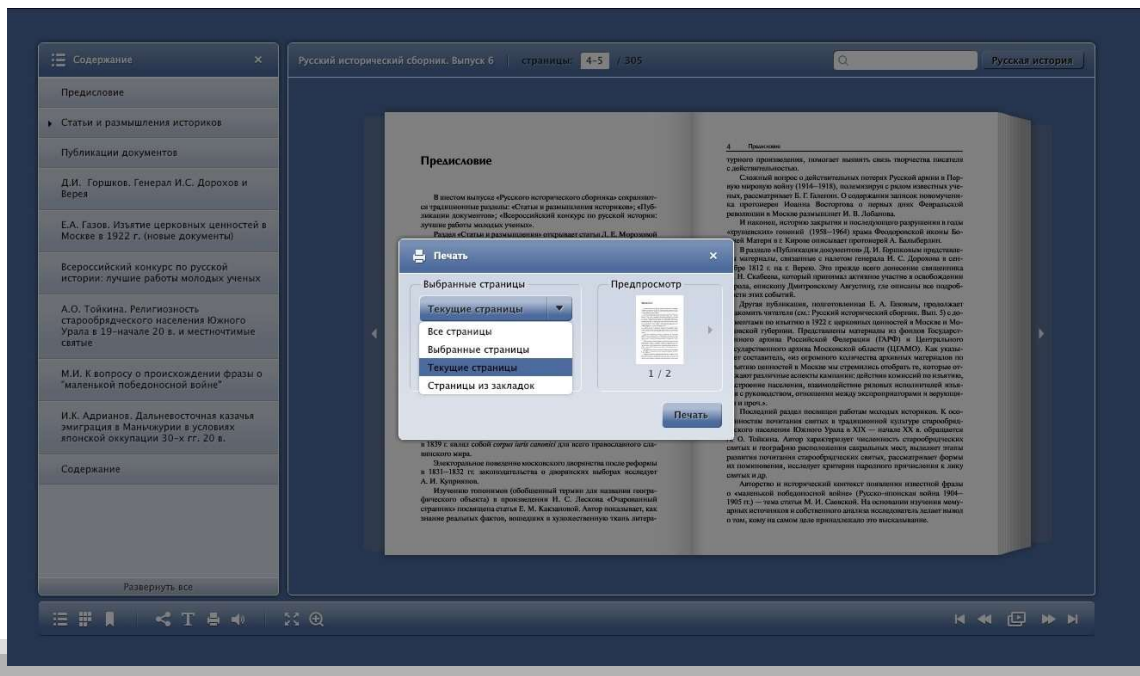

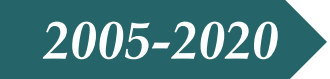

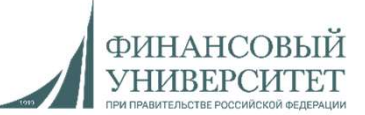

# Изменение масштаба отображения

#### Вариант 1.

Нажать левой кнопкой мышки на страницу;

#### Вариант 2.

Нажать левой кнопкой мыши на значок «Увеличить».

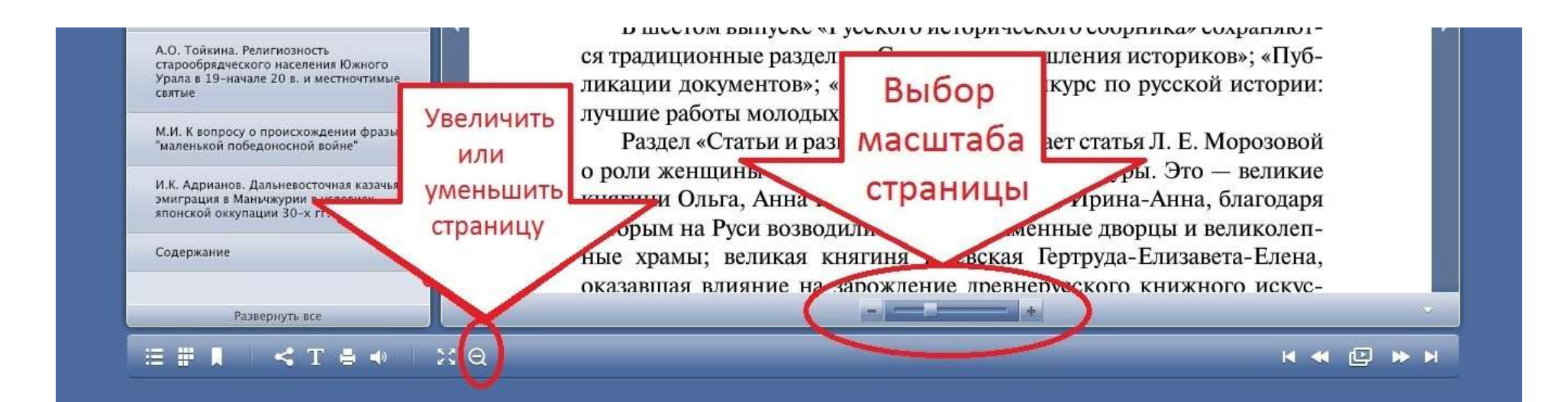

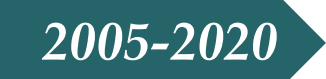

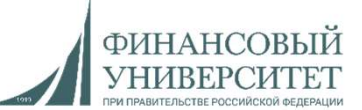

### Копирование и вставка текста

Нажмите значок «Выделить текст»;

При нажатой левой кнопке мыши выделите текст (выделенный текст поменяет фон);

Нажмите правой кнопкой мыши на выделенный фрагмент и выберете «Копировать выделенный текст».

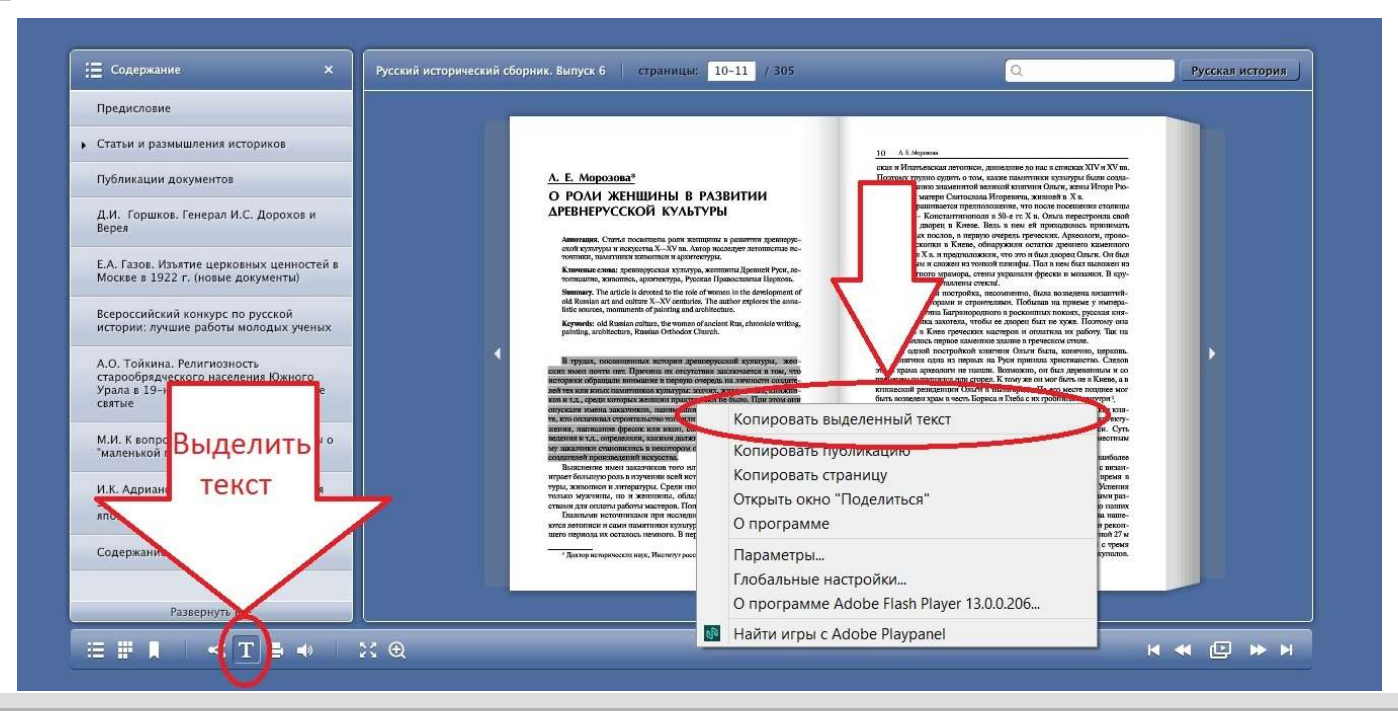

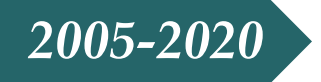

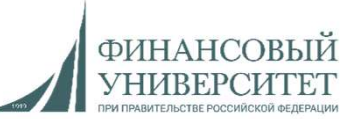

Сверните или закройте страницу электронной библиотеки; Откройте текстовый редактор; Нажмите правой кнопкой мыши на место вставки текста и выберите

«Вставить».

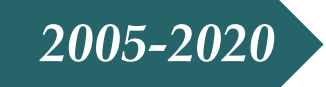

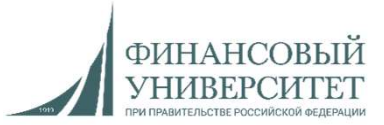

### Удаленный доступ к ресурсам (через EZ-proxy)

Этот электронный ресурс доступен по подписке библиотеки Финансового университета.

Уважаемые пользователи! Доступ к электронным ресурсам предоставляется на основе лицензионных соглашений, заключенных между организациями-держателями ресурсов и Финуниверситетом, и в соответствии с <u>Правилами пользования электронными ресурсами БИК.</u>

Данные лицензионные материалы являются <u>объектами авторского права</u> и охраняются международными конвенциями и законодательством РФ.

Для доступа вне Финансового университета, необходимо ввести свой логин и пароль.

| Логин : |                 |
|---------|-----------------|
| Пароль: |                 |
|         |                 |
| Согласо | ен с правилами: |

Пожалуйста введите свой логин и пароль для работы

Для регистрации обратитесь на абонемент БИК Финансового университета Вопросы и пожелания Вы можете отправить по адресу <u>alyahovsky@fa.ru</u> или оставить <u>отзыв</u>.

Для работы с электронными ресурсами рекомендуется использовать браузеры Internet explorer, Mozilla Firefox, Chrome.

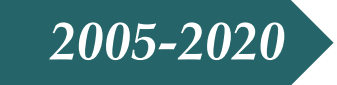

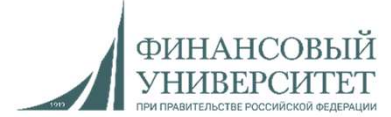

#### Полезные ссылки

Сайт Библиотечно-информационного комплекса Финансового университета <u>http://library.fa.ru/</u>

Электронная библиотека «Русская история» <u>http://library.fa.ru/resource.asp?id=760</u>

Поиск российских электронных ресурсов по подписке <u>http://library.fa.ru/res\_mainres.asp?cat=rus</u>